## INFORMATION SUR COMMENT ACTIVER VOTRE COMPTE PAYLUTION

## Activating Your Pay Portal Account

Une fois votre Pay Card enregistré et activé dans votre votre Joffice, vous pourrez activer votre compte Pay Portal.

. De la page d'inscription de votre Pay Portal, <u>www.paylution.com</u>, cliquer sur activer votre compte.

| Welcome To Paylution Pay Portal   Image: Comparison of the second of the second                                                                | J:mail or Membership ID   Password   SIGN IN   Reget Your Password?   -OR-   ACTIVATE ACCOUNT                                                                                                    |
|----------------------------------------------------------------------------------------------------|----------------------------------------------------------------------------------------------------|
| FXQs: Contact Privacy Legal Control Control Co | The next sample is a subget. Weather if you the the course face of the course face of the course of the course of |

• Pour activer votre compte, veuillez entrer une des quatre options d'identifi cation :

1. votre Email (veuillez utiliser l'adresse Email dans votre profil de Jeunesse)

2. votre numéro de carte

3. votre Identifiant de membre – c'est votre ID d'utilisateur de Jeunesse (pk principal)

| 6                                 | PAYLUTION®                                                                                                    |                                                                                                    |  |
|-----------------------------------|----------------------------------------------------------------------------------------------------|----------------------------------------------------------------------------------------------------|--|
|                                   | Welcome To Paylution Pay Portal   Image: Additional payload   Image: Additional payload <th>PLEASE ENTER YOUR RHORMATION TO START<br/>THE ACTIVATION PROCESS<br/>Email<br/>DITTER REDISTIBILITY (MARL ACOMESS<br/>Continue Cancel</th> <th></th>                                                                                                    | PLEASE ENTER YOUR RHORMATION TO START<br>THE ACTIVATION PROCESS<br>Email<br>DITTER REDISTIBILITY (MARL ACOMESS<br>Continue Cancel                                                                                                    |  |
| FAQ;<br>The sky<br>Used<br>Manual | Conser Privacy Legal O<br>and US Negat Card a strate of Negative Sand Tre Santares family, joursamp a privace from the US<br>on Card Data Result of the Santares of Negative Sand Tre Santares family and the Santare Santare<br>and and the Santare on the Negative Santare Santare Santares (Santares Santares S | Line and new providence of the anter series are receipted. Here the data from the term of the Manual Section 1 for Section 1 for |  |

. Une fois compléter, cliquer sur continuer

. Pour vérifier votre identité, on vous demandera de donner votre Identifiant de Membre (Jeunesse). Cliquer sur continuer pour procèder à la vérification de votre compte.

| 6                                                                              | PAYLUTION                                                                                                    |
|--------------------------------------------------------------------------------|----------------------------------------------------------------------------------------------------|
|                                                                                | <image/>                                                                                                    |
| 840<br>700<br>500<br>800<br>800<br>800<br>800<br>800<br>800<br>800<br>800<br>8 | Consert Privacy Legal Construction Construction Construct |

.Mettez en place votre profile en donnant au système vos informations personnel et votre adresse en détail. Cliquer sur continuer une fois que vous avez remplie chaque information demandé.

|                          | r.                                      |             |
|--------------------------|-----------------------------------------|-------------|
|                          | Activate Account<br>Verify Your Account |             |
| FMQs Consuts Privacy Leg | • •                                     | HYPERWALLET |

• Il est maintenant temps de

mettre vos informations de sécurité. Il est important de remplir toutes les informations sur cet écran.

• Pour une meilleure sécurité, choisissez un mot

de passe facile à retenir, mais difficile pour un étranger de deviner.

Nous vous recommandons de choisir un mot de passe

qui comporte au moins 8 caractères et contient un mélange de :

1. Des lettres minuscules : abcd...

2. Des lettres majuscules : ABCD...

3. Des chiffres : 1234...

4. Des caractères non-alphanumériques caractères:! @# \$<, "..."

• Choisir les questions de sécurité dont vous vous souviendrez. Vous devrez répondre à celle-

ci chaque fois que vous souhaitez apporter des modifications à votre compte.

• Vous devez cocher la case à la fin de l'écran pour vérifier que vous avez lu et accepté les règles. En cliquant sur le lien cela vous permettra de télécharger une copie sur votre ordinateur.

• Cliquez sur confirmer pour continuer votre inscription.

| Activate Acc                 | ount                                                   |
|------------------------------|--------------------------------------------------------|
| Email and Passw              | rord:                                                  |
| Email Address:               | dpribed by prevaries com                               |
| Passwordt                    |                                                        |
| Confirm Passwork:            |                                                        |
| Security Question            | ns                                                     |
| Question Over                | Peak Serct                                             |
| Answer                       |                                                        |
| Question Two:                | Pears Select                                           |
| Астичет                      |                                                        |
| Agreement                    |                                                        |
|                              | E by creating this bits, Lagren to the light agreement |
|                              | Circles Const                                          |
|                              |                                                        |
|                              |                                                        |
|                              |                                                        |
| FAQs Contact Privacy Legal 🕥 | HYPERWALLET                                            |

Félicitations ! Votre compte est activé. Cliquez

sur le retour à la Page de connexion pour accéder à votre compte. Sur la Pagede connexion, vous po uvez maintenant utiliser votre ID de membre ou votre email pour accéder à votre compte. Entrez vos identifiants de connexion, puis cliquez sur « se connecter ».

|                            | N°                                                                                                    |             |
|----------------------------|----------------------------------------------------------------------------------------------------|-------------|
|                            | Activate Account                                                                                                    |             |
|                            | Your passers to be assessfully activated<br>this may hole an approx therabulate (0 as your logith 10<br>Resam to Logith Reg |             |
|                            |                                                                                                    |             |
|                            |                                                                                                    |             |
|                            |                                                                                                    |             |
|                            |                                                                                                    |             |
| FAQ: Curtant Privacy Legal | 0                                                                                                    | HYPERWALLET |

support@paylution.com